# 上位回数スコアの導入について

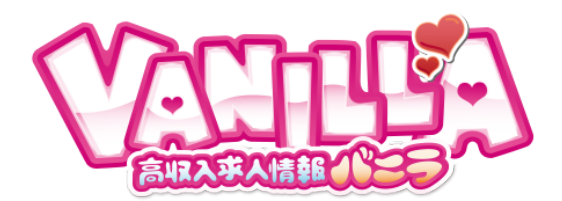

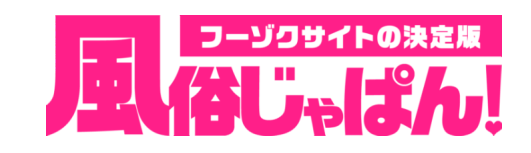

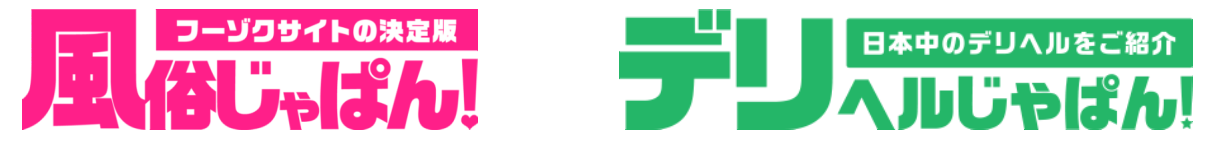

- 上位表示スコアについて
- 1.「店舗一覧ページ」での露出が集客のカギ ··· P 02
- 2. 上位表示回数とは? ··· P 03
- 3. 上位表示の重要性 ··· P 04
- 4. "上位表示回数の増やし方 ① … P 05
   "上位表示回数の増やし方 ② … P 06
   └上位表示回数10回の価値ってどのくらい?
- 5. 集客媒体(風じゃ/デリじゃ)
  - └上位回数スコアの獲得条件について ・・・ P 07
     └年齢認証ページへリンクバナー設置について ・・・ P 08
     └写メ日記リンクバナーor写メウィジェット、 出勤表リンクバナー設置について ・・・ P 09
     └バニラ有料掲載&リンクバナー設置について ・・・ P 10
- 6. 求人媒体 (バニラ)
  - └上位回数スコアの獲得条件について ··· P11
  - └年齢認証ページへバナーを設置する際のルール ・・・ P 12 について
  - └有料掲載&リンクバナー設置について ··· P13

- 画面操作方法
  - 1. スコア獲得の流れ ··· P15
  - 2. リンクパーツを取得する ··· P16
  - 3. リンクパーツを設置する ··· P17
  - 4. 上位回数スコアの更新リクエストを送信する ··· P18
- **OKパターン** … P 19
- NGパターン … P 20
- **Q&A** ... P 21
- **注**意点 ··· P 22
- **集**客ルール詳細 … P 23
- **求人ルール詳細 … P 26**

01

### 「店舗一覧ページ」での露出が集客のカギ

### 「デリヘルじゃぱん」を例にとってのご説明

デリヘルじゃぱんでデリヘル店を検索するユーザーの大半は、各エリアの「店舗一覧ページ」を 経由して「店舗詳細ページ」「女の子詳細ページ」を閲覧するため「店舗一覧ページ」でいかに 露出するかが<u>集客のカギ</u>となります。

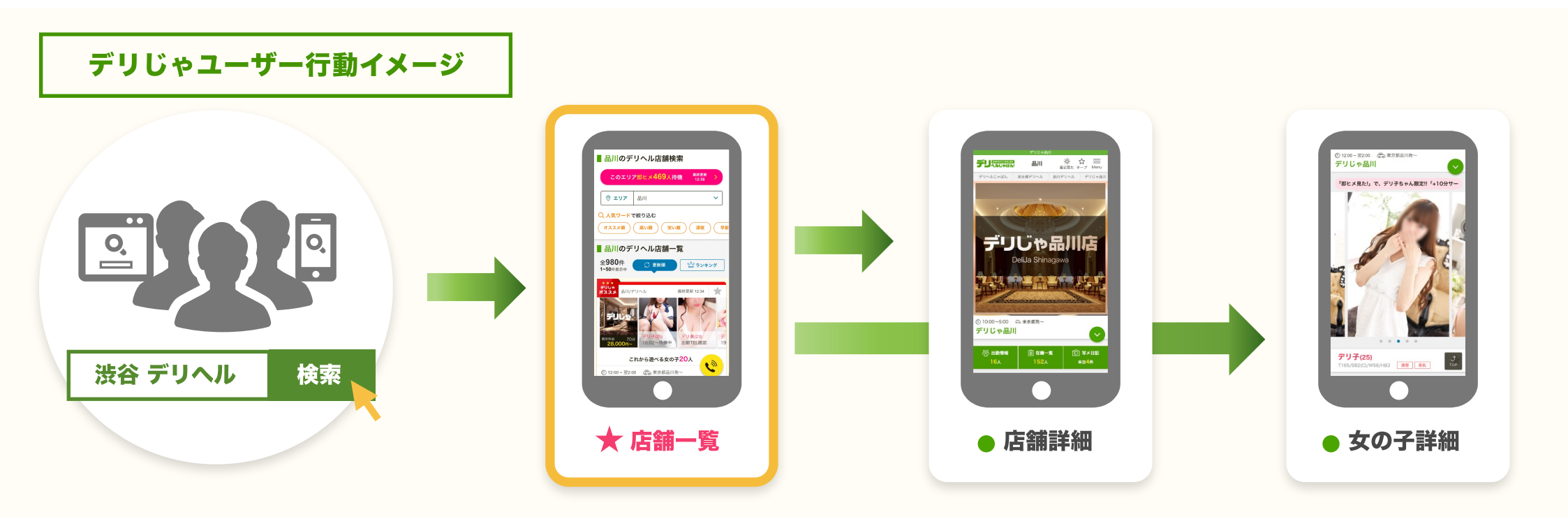

店舗一覧ページでいかに露出するかが重要!

### 上位表示回数とは?

### 上位表示とは、各一覧ページの一番上にお店を表示できる機能です! ※掲載プランのランクに応じて「上位表示回数」が設定されています。

#### ▼ 店舗管理画面

| 運営サイト 調整               | HTB256                |                       |                                  | (FUNICARA) 705454 (2222)                                          |
|------------------------|-----------------------|-----------------------|----------------------------------|-------------------------------------------------------------------|
| 洗谷リラックスクラブ             | s.r.c (9              | ップグループ                | 】様 専                             | 現在ページの雑誌 お時いらわせ 東都市的 <br>用管理画面                                    |
| H974-9                 | 上位表示                  | 予約                    |                                  |                                                                   |
| ・ 世紀美国101<br>・ 上位表示ライン | 資料或用量<br>更新内容者        | 2年東京より内容を<br>パージに反映され | 2011日の後、東<br>1ていない場合             | (新内白がベータに反映されるまでに、最大1分かひります。<br>8は、1分後にページの両競み込みモ行い、ご練想をお願いいたします。 |
| (お知らせ 1)<br>本目の設定状況    | <b>よく用され</b><br>ユーザーの | ている時間等をご<br>生活リズムに合わ  | <b>統介:西共族</b><br>せて、 <b>タカ</b> ~ | MAXI<br>表を勉強的に設定している店舗提は多くの空観が届いています。                             |
| 98%E                   | 成り登録目                 | вад : <b>О</b> л      |                                  |                                                                   |
| - ANNAN                | N2 IE                 | 建制行动器                 | 82                               | 時間の放放                                                             |
| NEN <b>8338</b>        | NO.                   | 99:39                 | 旧之                               | 09 1 19 90 1 22                                                   |
| 8598<br>2-7-8          | NUM                   | 00:35                 | BH.                              | 程信的目录目录1760時間会论加                                                  |
| -かっト (フリーラキスト)         | NO.                   | 00:55                 | 11Z                              | 5日前に 100 100 100 100 100 100 100 100 100 10                       |
| 127908                 | ALLA                  | 01:39                 | 8.2                              | 原追加する 651                                                         |
| 法监狱部                   | NUM.                  | 01:35                 | 22                               | 400 40                                                            |
| - max                  | NO.                   | 08:55                 | 52                               | * 「時の時間間時時時」を全ての意味、分布を用いい人をします                                    |
| 3.4.00.0               | NUM                   | 09:35                 | 88                               |                                                                   |
| 年21日<br>新社大学           | 能把                    | 92:39                 | ii Z                             |                                                                   |
| 3.2一発                  |                       | 20120                 | 82                               |                                                                   |
| 単語15円 本EM(514日<br>サポーゼ |                       | 20.00                 |                                  |                                                                   |
| (Dest)                 |                       | 26:09                 |                                  |                                                                   |
| 会議に通知                  | 10 M                  | 12/28                 | EZ.                              |                                                                   |
| プロフィール視目接定             | NI SR                 | 11:55                 | 8.8                              |                                                                   |
| ++#82-10               | N2 IN                 | 12:35                 | SX.                              |                                                                   |

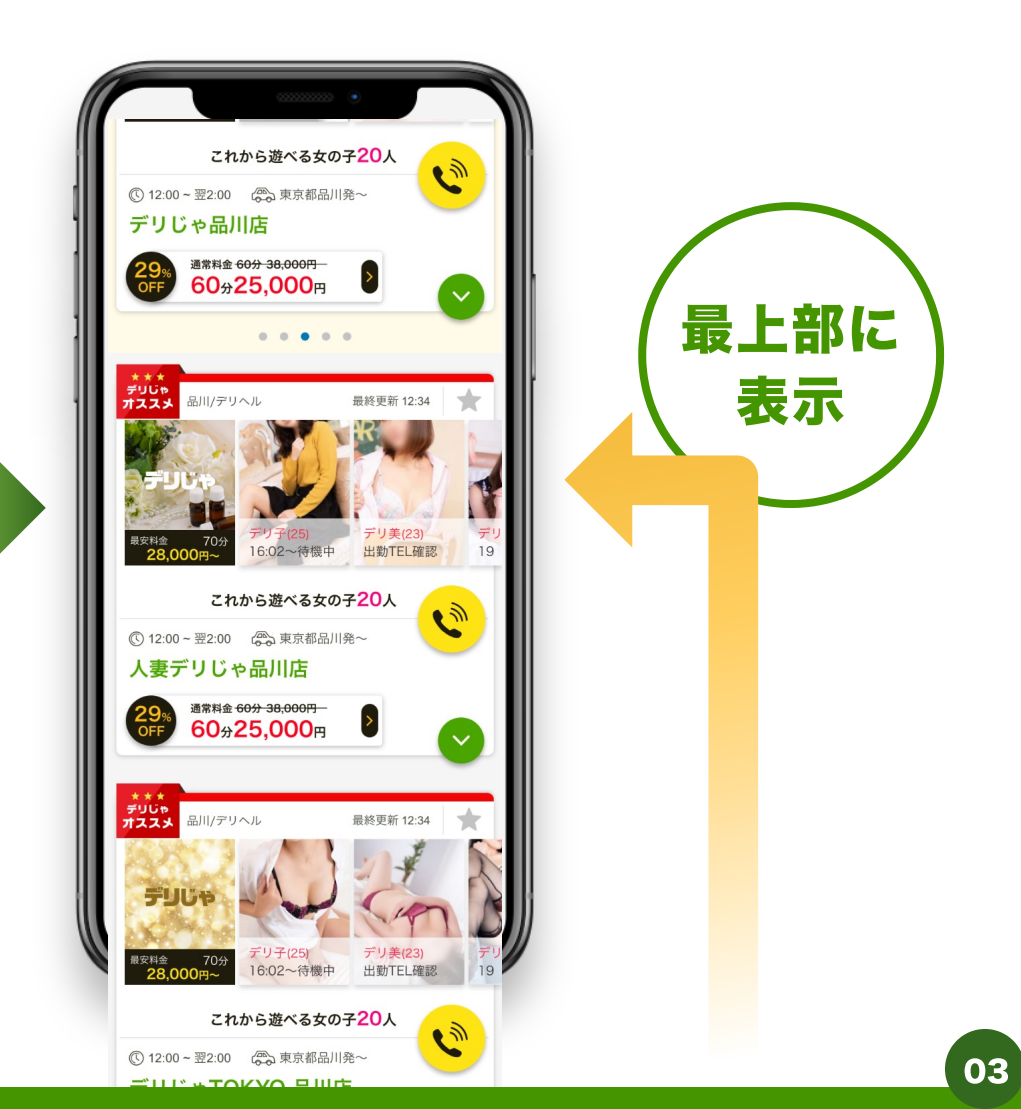

### 上位表示の重要性

### ユーザーは上から順番に閲覧していくので、上位に表示することは デリヘルじゃぱんでの集客において極めて重要な項目になります!

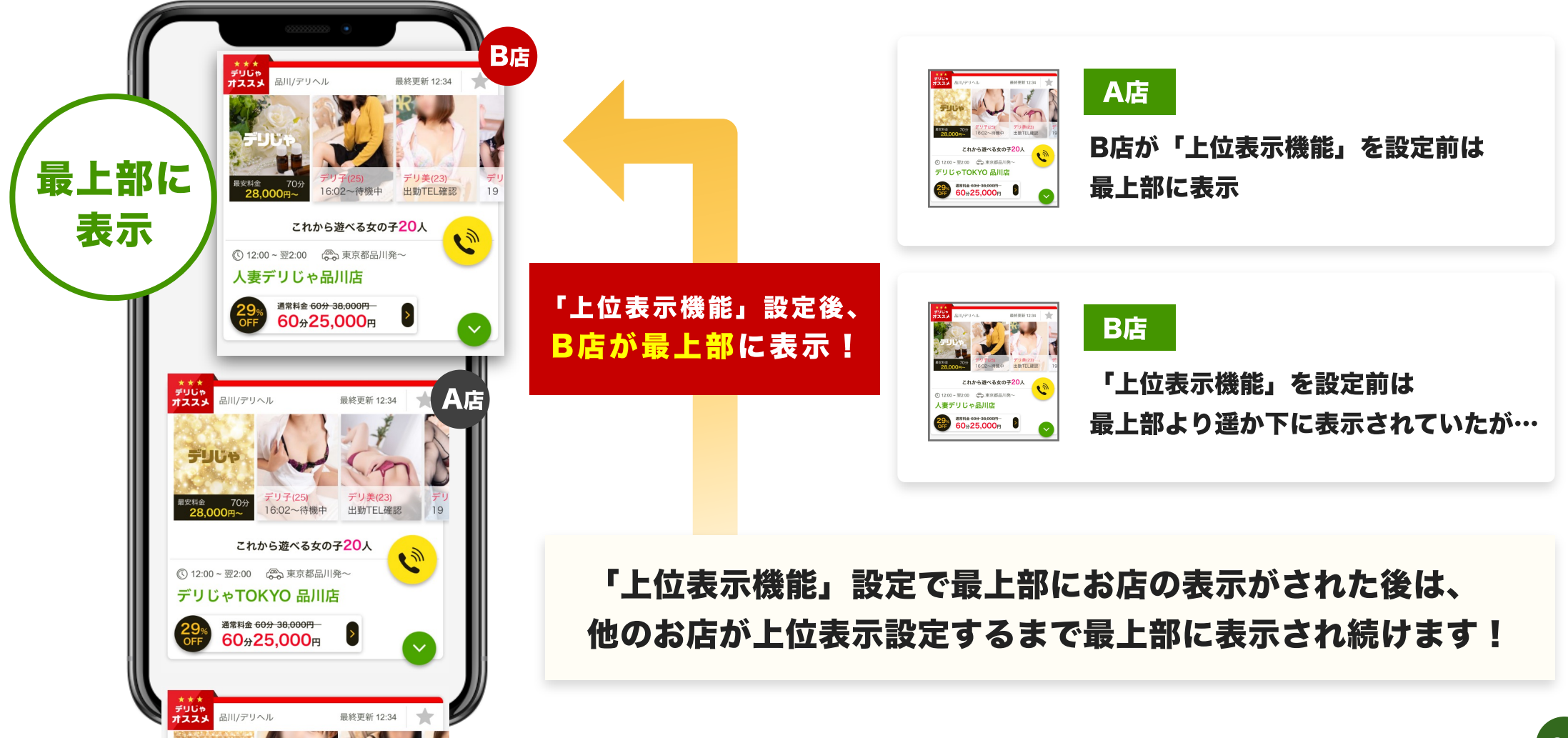

### "上位表示回数の増やし方①"上位プランで掲載する

デリヘルじゃぱんには、ウルトラRoyal、スーパーRoyal、Royal、標準の4つの掲載プラン があり、それぞれ40回、30回、18回、10回の上位表示回数が設定されています。

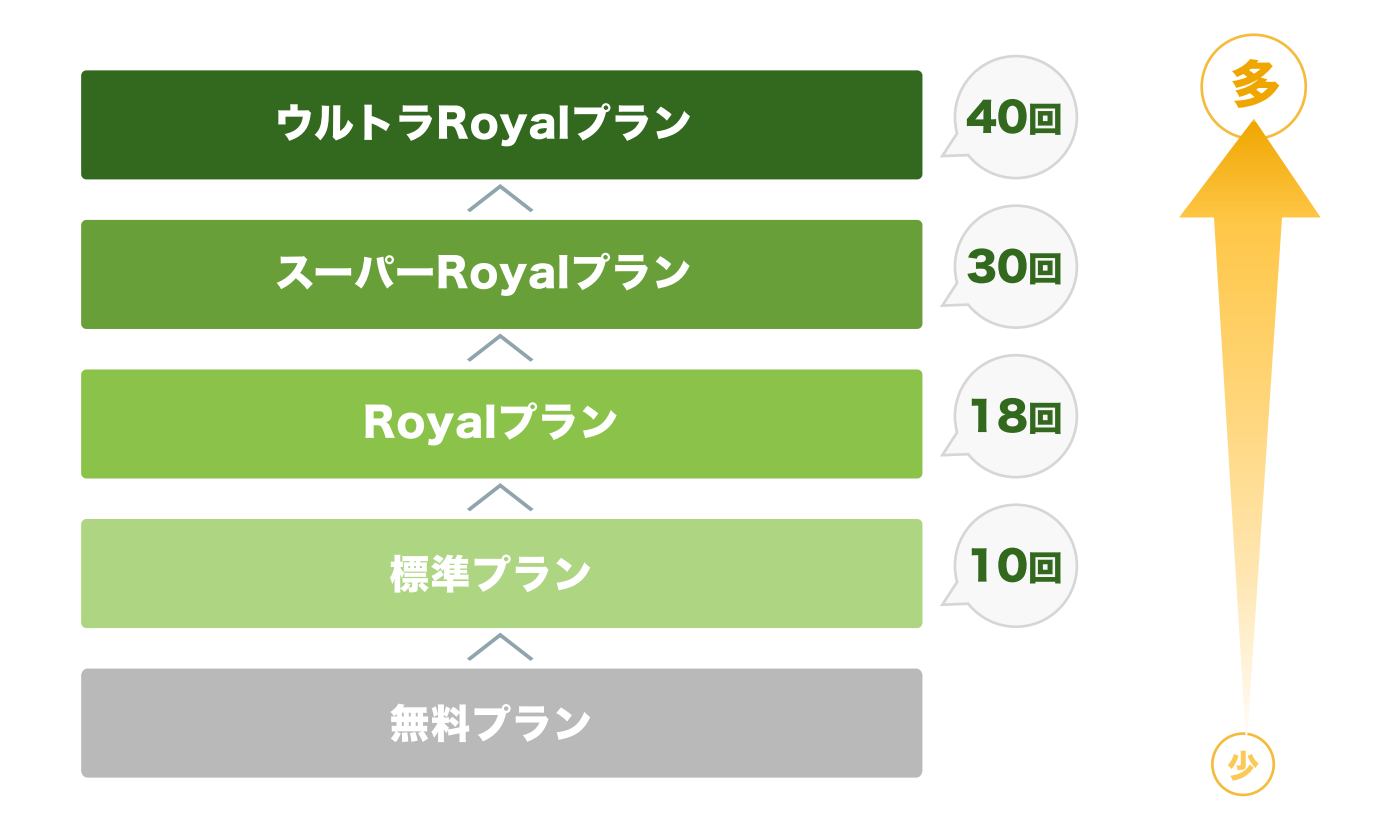

上位プランでご掲載いただくほど、たくさん上位にお店を表示する事ができます!

## "上位表示回数の増やし方②"上位回数スコアを獲得する

#### デリヘルじゃぱんのリンクパーツを活用していただける店舗様に対して、デリヘルじゃぱんも店舗様を応援します。

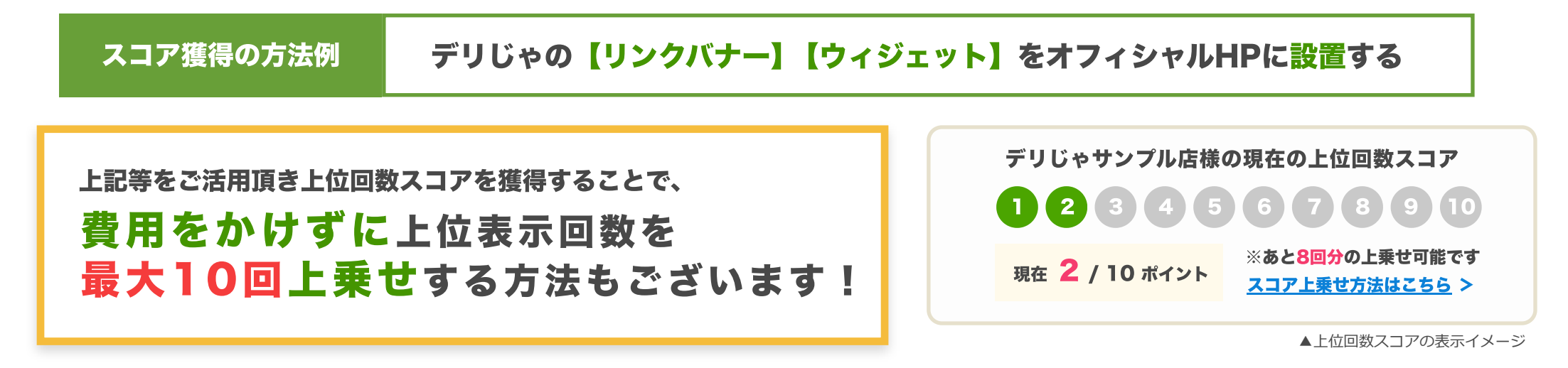

#### 上位表示回数10回の価値ってどのくらい?

上位回数スコアの獲得で最大10回の上位表示回数を上乗せする事ができます。ひとつ上位のプランとの上位回数の差は 約10回となっている為、費用をかけずに上位プランと同等の露出権を得る事が可能です。

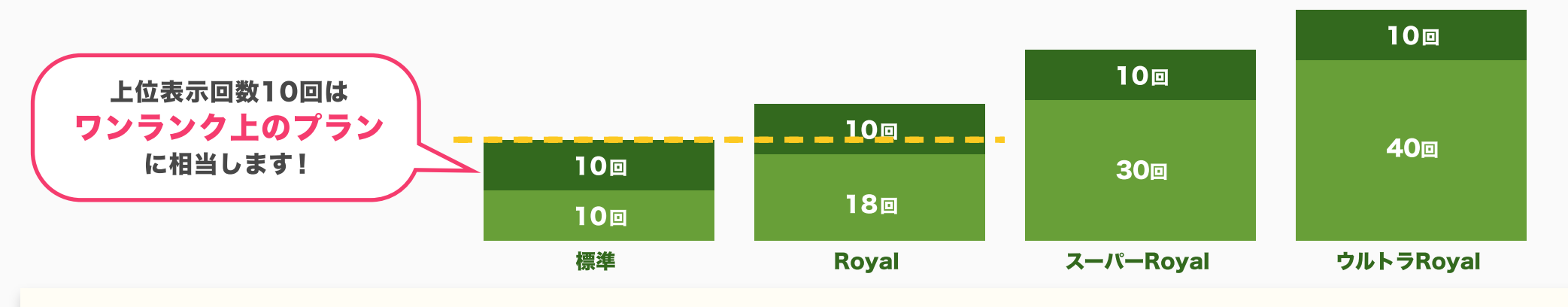

上位回数10回はワンランク上のプラン掲載に相当しますので、是非リンクパーツのご活用をご検討ください!

## 上位回数スコアの獲得条件について"集客媒体"

### 1 年齢認証ページへリンクバナー設置について ・・・ PC/SP 各2ポイント 計4回 オフィシャルHPの年齢認証ページ(無い場合はトップページ)から"風俗じゃぱん"もしくは"デリヘルじゃ (P08 ぱん"に掲載している店舗ページへリンクを設置する。 2 写メ日記リンクバナーor写メウィジェット設置について ・・・ PC/SP 各1ポイント 計2回 オフィシャルHPの写メ日記ページ、またはトップページから"風俗じゃぱん"もしくは"デリヘルじゃぱん"に 掲載している写メ日記ページへリンクを設置する(年齢認証ページは評価対象外)。 P 09 または、オフィシャルHPに写メ日記ウィジェットを設置する。 3 出勤表リンクバナー設置について ・・・ PC/SP 各 1 ポイント 計2回 オフィシャルHPの出勤表ページ、またはトップページから"風俗じゃぱん"もしくは"デリヘルじゃぱん"に **P09 掲載している出勤情報一覧ページへリンクを設置する(年齢認証ページは評価対象外)。** 4 バニラ有料掲載&リンクバナー設置について ・・・ PC/SP 各1ポイント 計2回 「バニラ」に有料掲載を行っており、且つオフィシャルHPの年齢認証ページ(無い場合はトップページ)から • (P10 掲載中の<br /> 貴店求人情報ページへリンクを<br /> 設置する

※リンクバナーは「バニラ」店舗管理画面からの取得をお願いいたします <sup>バニラの設置ルールに関する表記は… P12</sup>

07

※集客媒体の上位スコアの承認には、【掲載期間または掲載営業実績6ヶ月以上】が必須となります

1 年齢認証ページヘリンクバナー設置について"集客媒体"

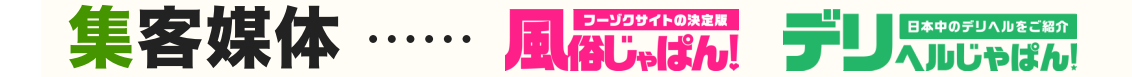

■ 他媒体のバナーの設置がある場合は、他社集客媒体の中で3番目以内にバナーを設置してください。 ※当社媒体(風じゃ、デリじゃ、バニラ、メンズバニラ等)のバナーはそれぞれカウントしない

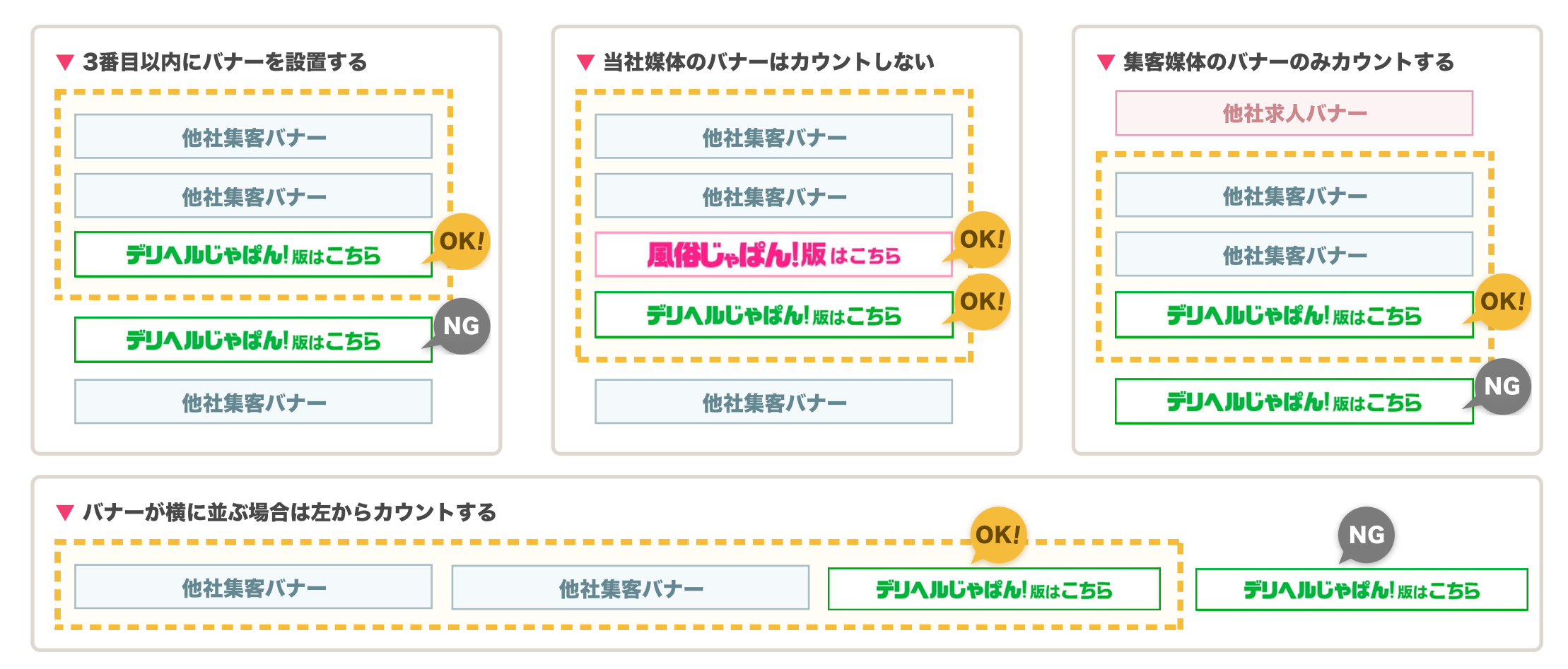

※従来より配布のリンクバナーが上記に則って設置されており、且つリンク先がエリア一覧ページor店舗詳細ページの場合にはそのままスコア申請いただけます。 ※年齢認証ページが無い場合に限り、トップページへの設置でも申請は可能です。なるべく目立つ場所へ設置の上一度申請いただき、承認可否のご連絡をお待ちください。 2 3 写メ日記リンクバナー/写メウィジェット/出勤表リンクバナー設置について"集客媒体"

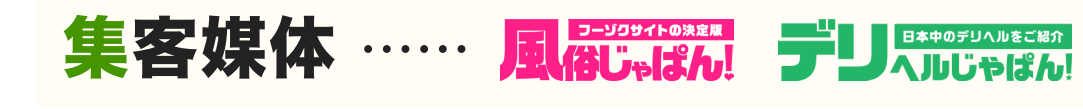

### 写メ日記リンクバナー設置イメージ

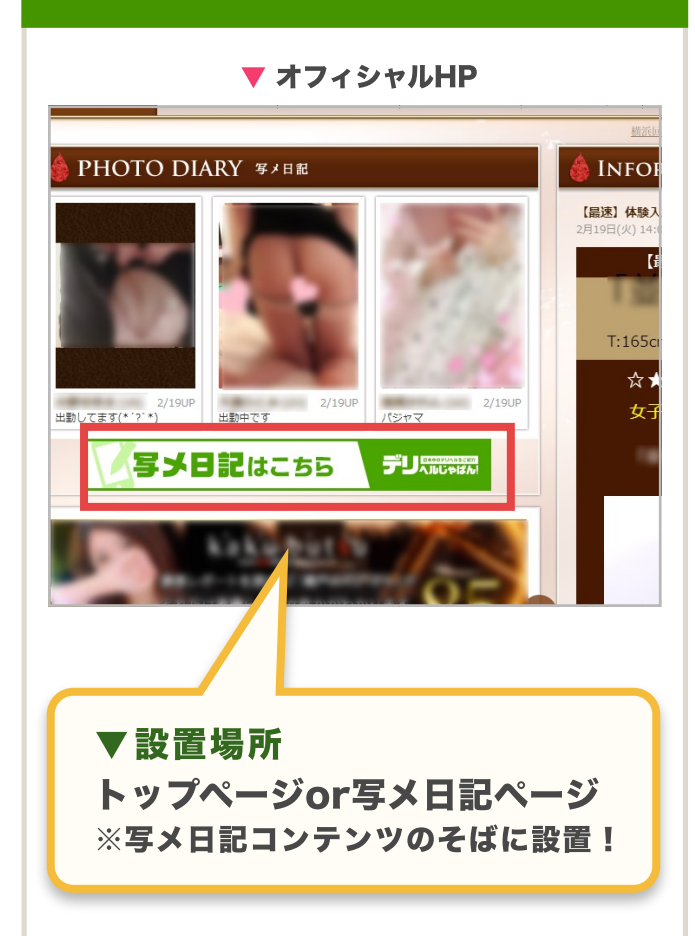

### ▼ オフィシャルHP アンケート ホテル一覧 写メ日記 もっと見る 青報 ~NEWS~ 女の子(1 $\bigcirc$ もっと見る オフィシャルHPに写メ日記コンテンツ としてトップページなどに埋め込み!

写メウィジェット設置ィメージ

#### 出勤表リンクバナー設置ィメージ

#### ▼ オフィシャルHP

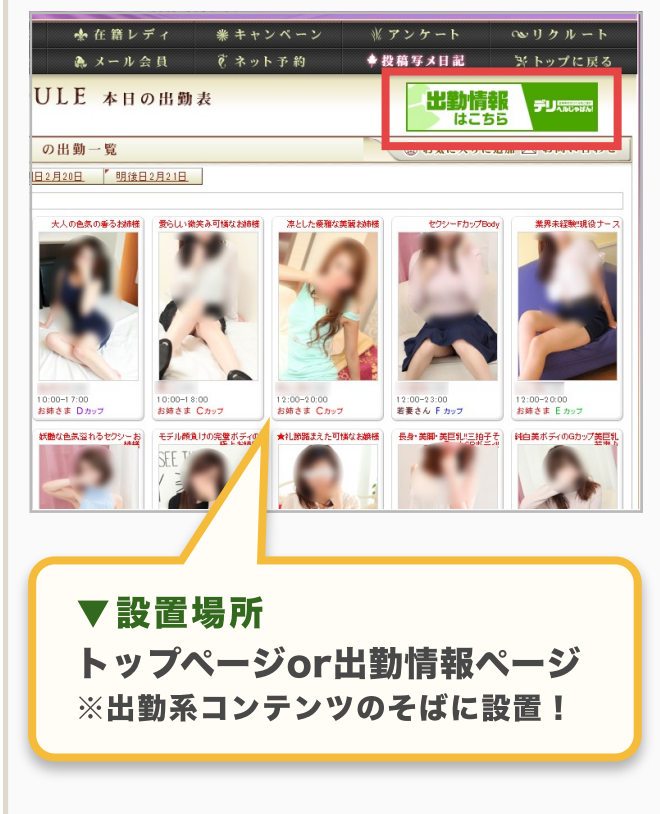

### **4 バニラ有料掲載&リンクバナー設置について"集客媒体"**

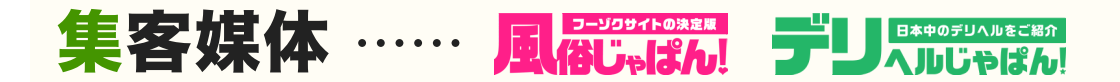

### ○ ポイント加点の条件

バニラで、年齢認証ページ設置リンクの承認されている状態で、風じゃorデリじゃの店舗管理画面から承認を受ける! ※バニラを有料掲載かつ、オフィシャル HP(年齢認証ページ)からバニラの店舗詳細ページにリンクを設置する

| ▼ オフィシャルHP                       | ▼ バニラ店舗詳細ページ                              | ▼ バニラ認証ページ                                           |                                                                                                    |                  | ▼ デリじゃ認証ページ |                                                                                                    |                |                      |      |
|----------------------------------|-------------------------------------------|------------------------------------------------------|----------------------------------------------------------------------------------------------------|------------------|-------------|----------------------------------------------------------------------------------------------------|----------------|----------------------|------|
| 22 Profil Deserve                |                                           |                                                      | A画像(PC用):         設定されていません           A画像(SP用):         設定されていません           背景画像(PC用):         設定されていません          |                  |             | PC 追加条件                                                                                                    |                | 追加回数                 | 設置申請 |
|                                  | * 特別目 私法 単位 ムケ                            | 動画設定<br>動画ウィジェット                                     | 皆景画像(SP用): 設定されていません<br>設定されています<br>設定する                                                                          | 更新入力する           | 20回         | 年齢認証ページ設置リンク<br>オフィシャルルPOの生態認証ページ(無い場合はトップページ)から<br>「デリヘルじゃばん」に掲載している店舗ページヘ <u>リンクを設置する</u><br>または、エリアー覧ページへの <u>リンクを設置する</u> | パナー設置場所のURL入力欄 | 上位ボタン<br><b>+2回</b>  | 未申請  |
|                                  | 17m                                       | アカウント設定<br>モバイル投稿設定                                  | ホームページURL: http://basbusuroknawaarhio/blassa801/<br>パニー没定のプロフィール登録が設定されていません。<br>モバイル登稿設定さ行う場合、先にプロフィールの登録さお無いします | 更新入力する<br>更新入力する |             | 出勤表リンク<br>オフィシャルHPの出勤表ページ、またはトップページから「デリヘル<br>じゃばん」に掲載している出勤情報一覧ページへ <u>リンクを設置する</u>                                          | パナー設置場所のURL入力欄 | 上位ボタン<br><b>+1回</b>  | 申請中  |
|                                  | 0.00                                      | ■オフィシャライズ1<br>項目<br>オフィシャライズ(L(PC)<br>オフィシャライズ(L(SP) | 項目<br>設定<br>設定されています<br>申請中です                                                                                     | îtă.             |             | または、即ヒメウィジェットを投置する(準備中)<br><b>写メリンク</b><br>オフィシャルHPの写メ日記ページまたはトップページから「デリヘル                                                   | バナー設置場所のURL入力欄 | 上位ボタン                |      |
| ENTER                            | 王 家人情報 体释入床 人妻 前女 未詳細                     | ノバナー(PC)<br>ノバナー(SP)                                 | 設定されています<br>設定されています                                                                                              | 更新八力する           |             | じゃばん」に特徴している写メ日記ページへ <u>リンクを設置する</u> (年齢<br>認証ページは評価対象外)<br>または、オフィシャルHPに <u>写メ日記ウィジェットを設置する</u>                              |                | +10                  | 不承認  |
| 高収入女性求人はこちら                      | The last                                  | ウイジェット(PC)<br>オブション項目                                |                                                                                                    |                  |             | <b>バニラリンク</b><br>オフィシャルHPの年齢認証ページ(無い場合はトップページ)から<br>「バニラ」に掲載している店舗ページへ <u>リンクを設置する</u>                                        | パナー設置場所のURL入力欄 | 上位ボタン<br>+1回         | 承認済  |
| <u>」日子未満の方は</u><br>ごちらから返場してください | バニラャず~っと1歳                                |                                                      | 認定<br>F#二小1/(本の日、+かつのの日にない+-+                                                                                     | FF#              |             | [] SP 追加条件                                                                                                    |                | 追加回数                 | 設置申請 |
|                                  | □ 当店の魅力を画像でご紹介♪ 首都層で40.5話の風<br>位在を経営する新大型 | 『 リン                                                 | クを設置して承認を受                                                                                                    | オる               |             | 年齢認証ページ設置リンク<br>オフィシャルHPの年齢認証ページ(無い場合はトップページ)から<br>「デリヘルじゃばん」に用載している店舗ページへリンクを設置する                                            | パナー設置場所のURL入力欄 | 上位ボタン<br><b>+ 2回</b> | 未申請  |

#### ×NGパターン

- ・バニラが有料掲載ではない(Dプラン・無料プランもNG)
- ・バニラで年齢認証ページ設置リンクの承認がされてない

設置位置に関する詳細は ··· P12

## 上位回数スコアの獲得条件について"求人媒体"

### 1 年齢認証ページへバナーを設置する際のルールについて ・・・ PC/SP 各2ポイント 計4回

オフィシャルHPの年齢認証ページ(無い場合はトップページ)からバニラの掲載ページに遷移する バナーを設置する

### 2 オフィシャライズ化 ・・・ PC/SP 各2ポイント

「バニラ掲載ページ」をオフィシャルHPの求人ページとしてご設定頂く(求人ページ導線の遷移先を「バニラの掲載 ページURL」にする)

### 3 風じゃorデリじゃ有料掲載&リンクバナー設置について ・・・ PC/SP 各1ポイント 計2回

オフィシャルHPの年齢認証ページ(無い場合はトップページ)から「風俗じゃぱん」もしくは 「デリヘルじゃぱん」に掲載している店舗ページへリンクを設置する

集客媒体の設置ルールに関する表記は ··· P 08

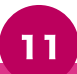

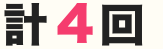

P13

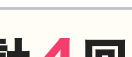

### 1 年齢認証ページへバナーを設置する際のルールについて"求人媒体"

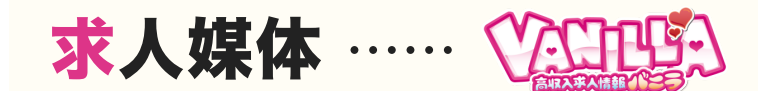

■ 他媒体のバナーの設置がある場合は、他社求人媒体の中で最上部にバナーを設置してください。 ※当社媒体(風じゃ、デリじゃ、バニラ、メンズバニラ等)のバナーはそれぞれカウントしない

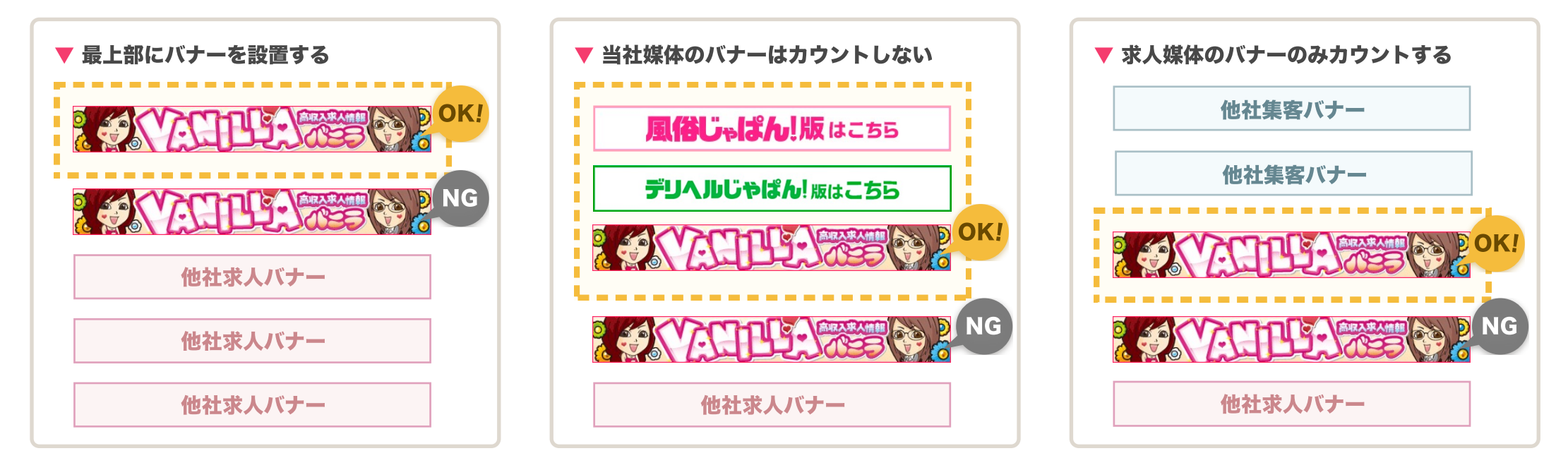

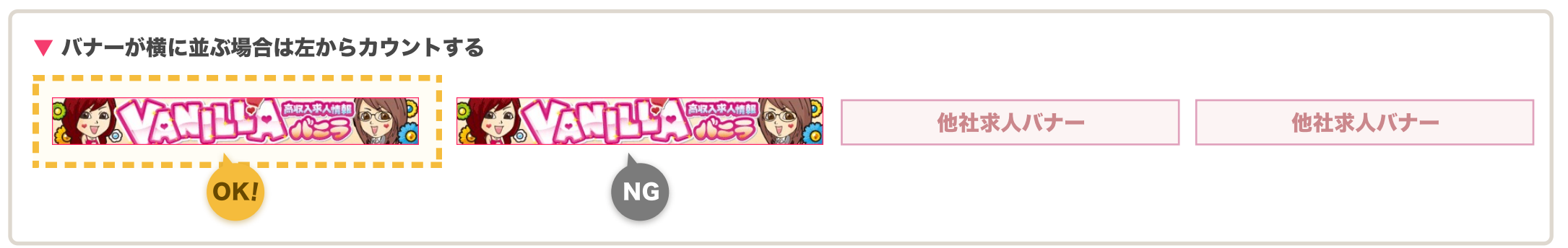

### 3 風じゃorデリじゃ有料掲載&リンクバナー設置について"求人媒体"

## 求人媒体 …… 公正正 》

### ○ ポイント加点の条件

風じゃorデリじゃで、年齢認証ページ設置リンクの承認されている状態で、バニラの店舗管理画面から承認を受ける! ※風じゃorデリじゃを有料掲載かつ、オフィシャル HP(年齢認証ページ)から風じゃorデリじゃの店舗詳細ページにリンクを設置する

| ▼ オフィシャルHP     | ▼ デリじゃ店舗詳細ページ                                            | ▼ デリじゃ認証ページ                                                                                                    | ▼ バニラ認証ページ       |                                                                    |         |  |
|----------------|----------------------------------------------------------|----------------------------------------------------------------------------------------------------|------------------|--------------------------------------------------------------------|---------|--|
| April 200      | ユンズパスタンジアビン 秋点<br>デリールのシンボン 新横浜 茶 ☆ 三<br>最近点た キープ Martiu |                                                                                                    |                  | A画像(SP用):         設定されていません           背景画像(PC用):         設定されていません |         |  |
| and the        | デリヘルじゅばん 神教川田デリヘル 新報紙デリヘル エステロe                          | PC         追加条件         追加回数         設置申請           年前回道ページ設置リンク         パワー設置電所の以上入力庫                                                                                                    | 執画設定             | 背景画像(SP用): 読定されていません     設定されています                                  | 更新/入力する |  |
|                |                                                          | オフィシャル中の軍事総計ページ (明い場合は トップページ) から     ドラノヘルじゃばん) に (明している名類ページ シリンクを従当する     マの間 または、コリアー 探へ - アペリンクを従当する                                                                                                    | 動画ウィジェット         | 設定する                                                               |         |  |
|                | る。<br>望                                                  | 出意良リンク パナー設備場所のJRL入力度 オフィシャルHPの出版 ージ、またはトップページから「デリヘル 上位ボタン                                                                                                    | アカウント設定          | ホームページURL: <u>https://bcakyusyu-okinawa.gzin.jp/bluesea001/</u>    | 更新/入力する |  |
|                | 恋 爱                                                      | じゃだん」に現在して「お飲留新二覧ページへ <u>ジンクを設置する</u><br>または、形とメワイジー・を設置する(準備中)<br>                                                                                                    | モバイル投稿設定         | バニータ設定のパラロフィール登録」が設定されていません<br>モバイル投稿設定を行う場合、 知にラロフィールの登録をお願いします   | 更新/入力する |  |
| Carrier - Co   |                                                          | マメリンク  パケー経営場所の以和人力展  パケー経営場所の以和人力展  パケーと調査  パケーと調査  パケーと調査  パケーと調査  パケー  とのボタン  ・・・・・・・・・・・・・・・・・・・・・・・・・・・・・・・・・・・                                                                                                    | ■オフィシャライズ項<br>面目 |                                                                    | 作業      |  |
|                |                                                          |                                                                                                    | オフィシャライズ化(PC)    | 設定されています                                                           |         |  |
|                | 7224                                                     |                                                                                                    | オフィシャライズ化(SP)    | 申請中です                                                              |         |  |
| ENTER          | (23)<br>③ 10:00~4:00                                     | Linear I                                                                                                    | バナー(PC)          | 設定されています                                                           | 更新/入力する |  |
| KON BULLION    |                                                          | リックナションシャンシャン                                                                                                    | バナー(SP)          | 設定されています                                                           |         |  |
| 高収入女性求人はこちら    | 92 water (*) +                                           | リンツを設直し(承認を受ける                                                                                                    | ウィジェット(PC)       | 設定されていません                                                          |         |  |
| 1975年港の支付      | 30人 94人 本田36件                                            |                                                                                                    | ※右バナーから登録完了の、    | 「連絡を頂き、弊社にて確認が取れ法筆、設定項目が「設定されております」に変更。                            | 約ます     |  |
| こちらから退場してください  |                                                          | 「デリヘルじゃばん」に掲載している店舗ページヘ <u>リンクを投資する</u><br>または、エリアー覧ページへの <u>リンクを投資する</u><br>+ 2回                                                                                                    | ■オプション項目         |                                                                    |         |  |
|                | これから遊べる女の子 即ヒメ9人                                         | 出勤表リンク バナー設備場所のURL入力博                                                                                                    | 項目               | 設定                                                                 | 作業      |  |
| デリヘルじゃぱん!版はこちら |                                                          | オフィシャルドの出版表ページ、またはトップページから「デリヘル     ドゥダム・レーローン      ドゥダム・レーローン     ローン     ロー     ロー     ロー | 即日体入バニラ          | 【表示中】任意項目:未設定の項目があります                                              | 更新/入力する |  |
|                | * ¢                                                      |                                                                                                    | 出稼ぎバニラ           | 任意項目:未設定エリアの項目があります                                                | 更新/入力する |  |

#### × NGパターン

・風じゃorデリじゃが有料掲載ではない(Dプラン・無料プランもNG)

・風じゃorデリじゃで年齢認証ページ設置リンクの承認がされてない

設置位置に関する詳細は ··· P 08

# 画面操作方法

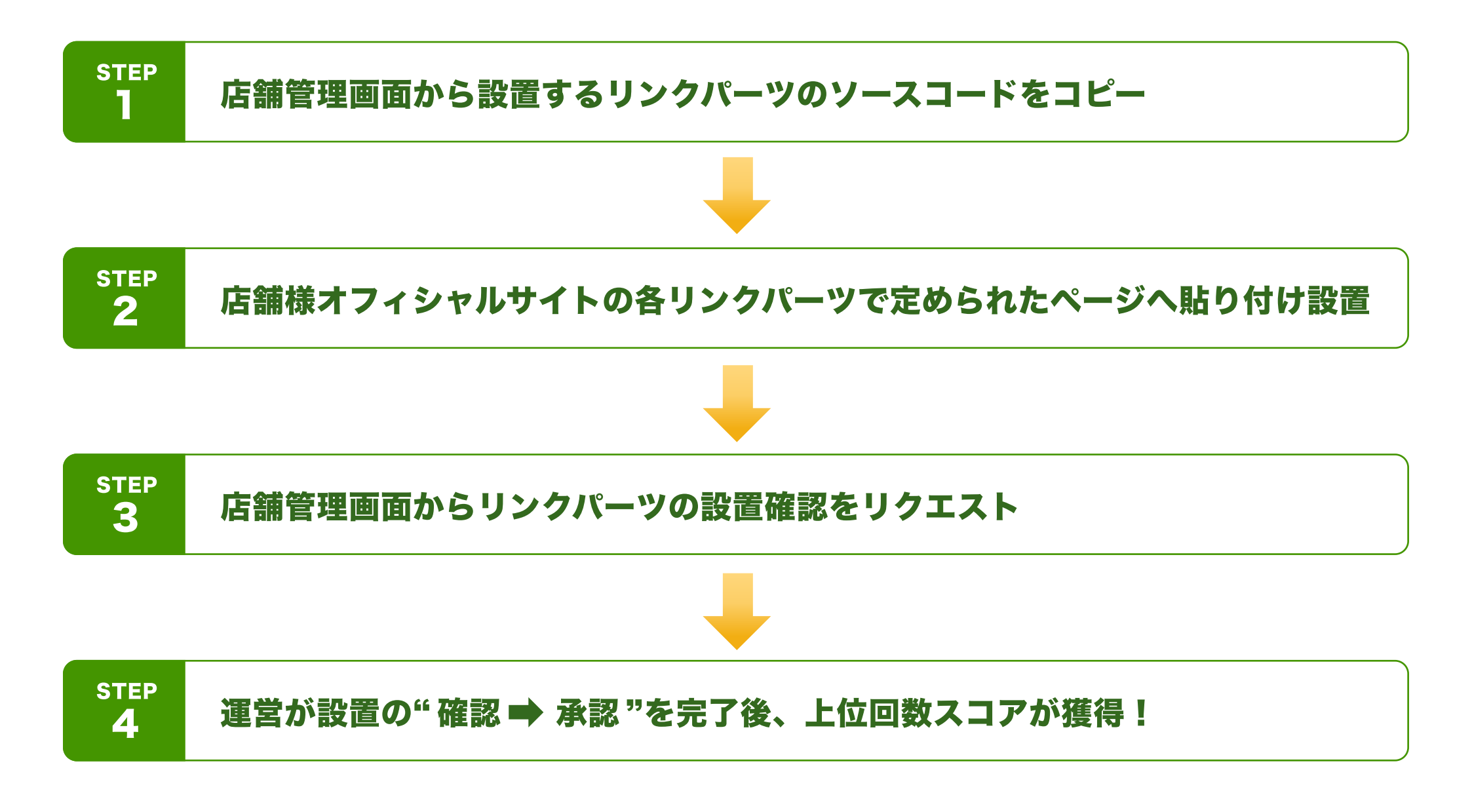

### リンクパーツを取得する

#### ▼ 店舗管理画面

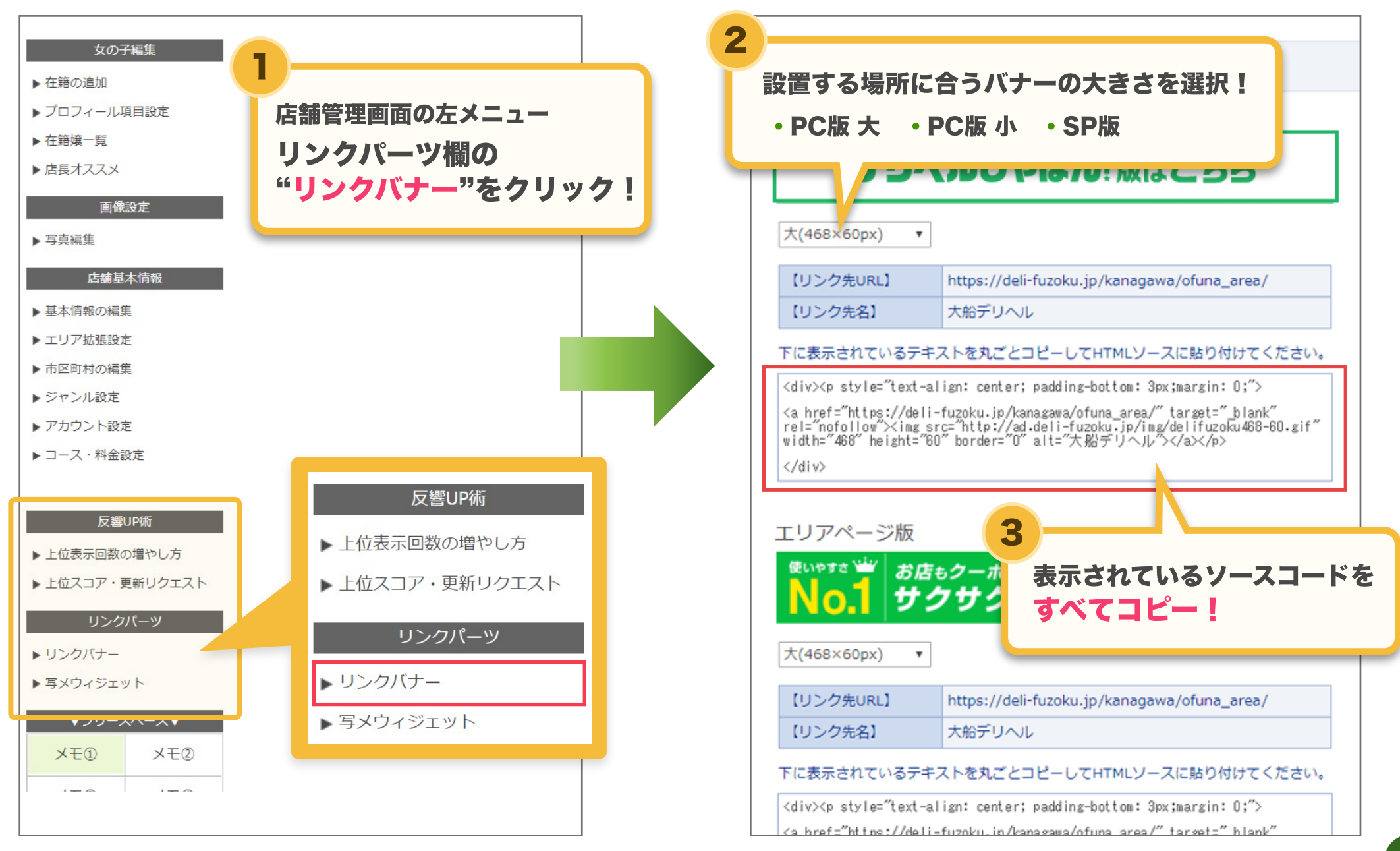

### リンクパーツを設置する

#### ▼ 店舗オフィシャルHPのソースコード

#### ▼ 店舗オフィシャルHP

5

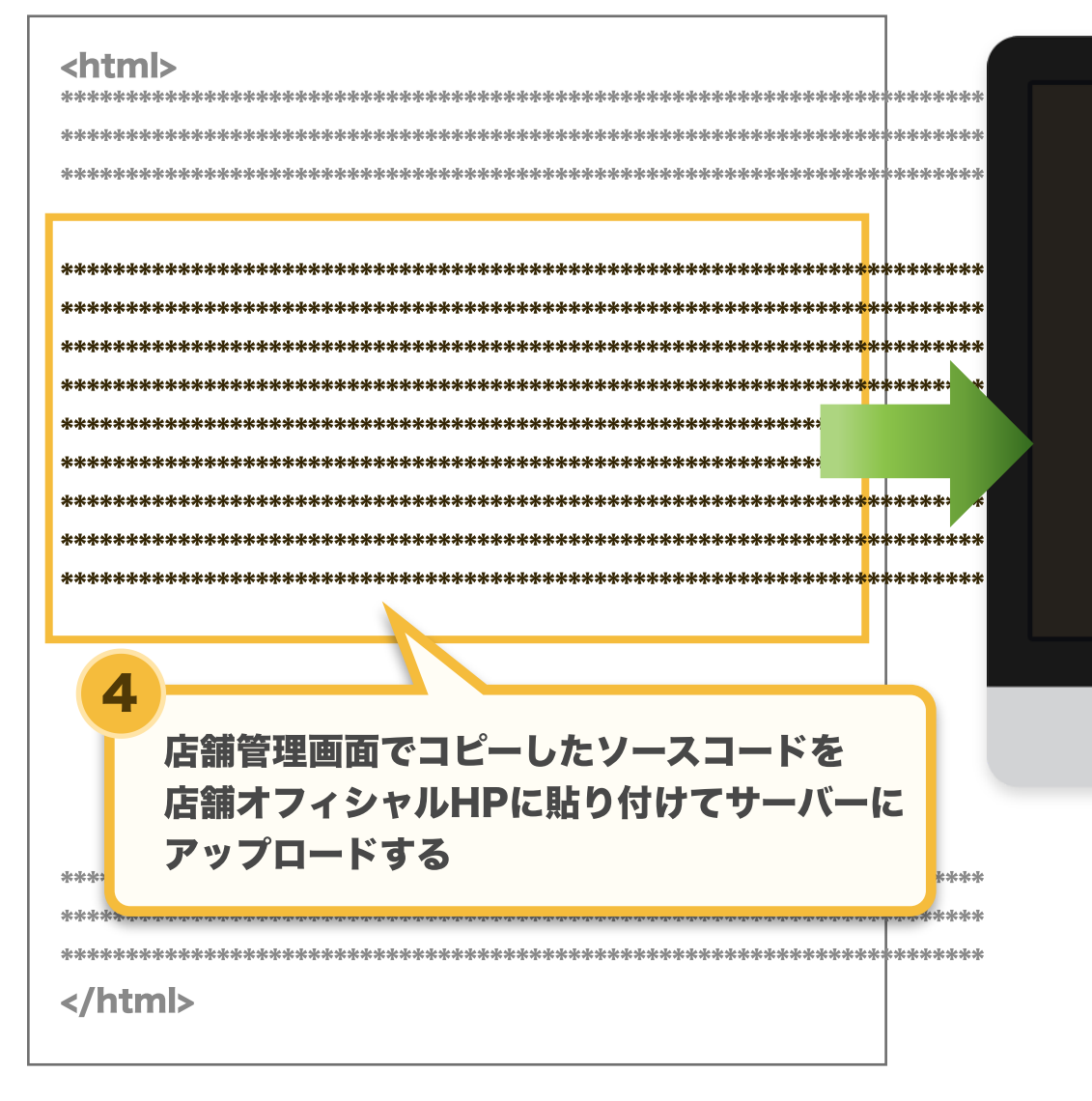

> 店舗オフィシャルHPにアクセスして 正しく表示されていることを確認! ※このページのURLをコピーしておくとスムーズです。

> > 17

## 上位回数スコアの更新リクエストを送信する

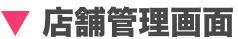

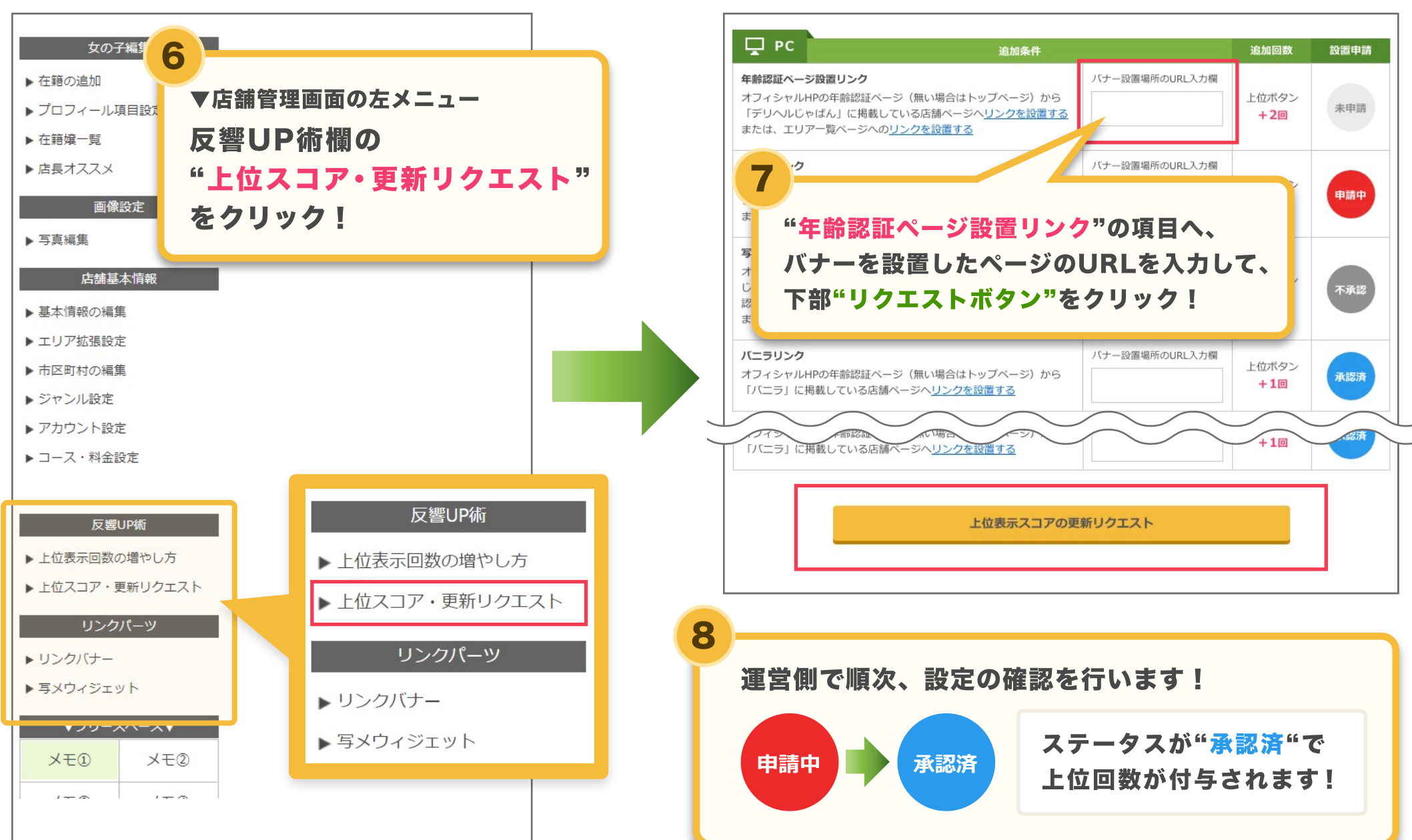

▼ 更新リクエストページ

OKパターン

○お店側で作成した自作バナー/自作ボタンを使用する ※リンク文言には必ず「媒体名」を含めて下さい

○ ウィジェットのソースコードを調整して使用する

○ レスポンシブサイトなので単一のURLをPC/スマホの両方 で更新リクエストを行う

○ オフィシャライズしている(ENTERボタンの先が他媒体)
 年齢認証ページにバナーを設置する

○ グループサイト (一つのドメインですべての店舗情報を管理している) しかないので各店舗の表示位置、または各店舗のページにバナーを設置する

○ Dプラン掲載店舗でバナーを設置して更新リクエストを行う

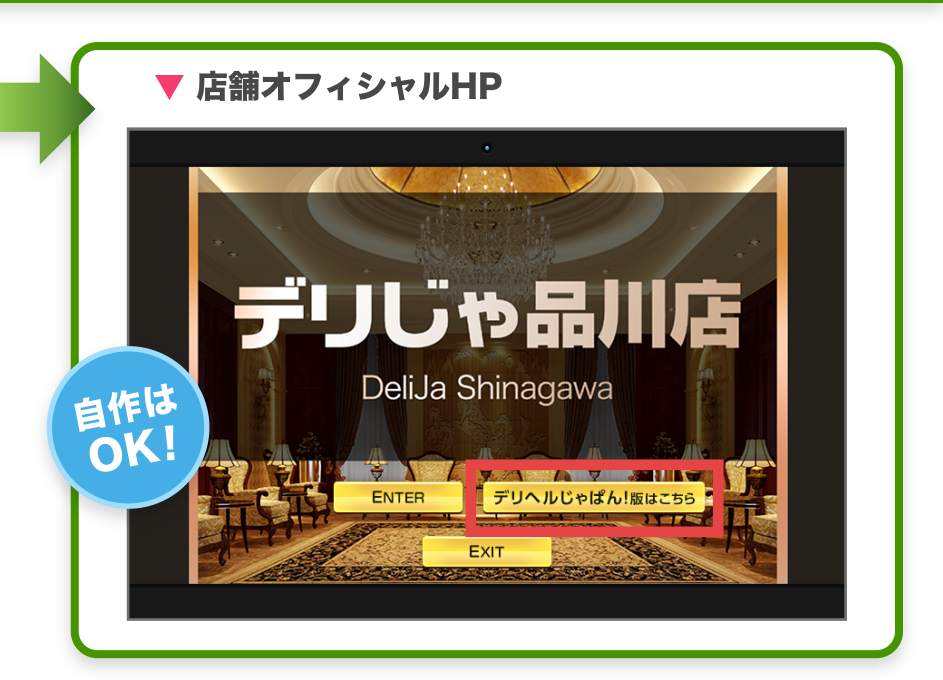

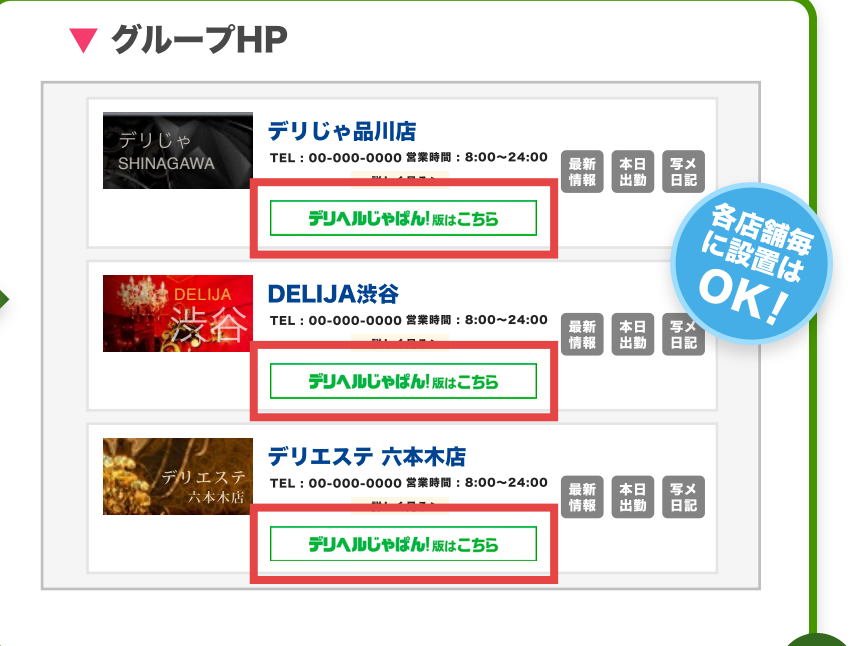

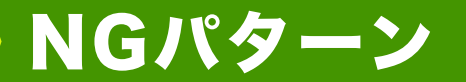

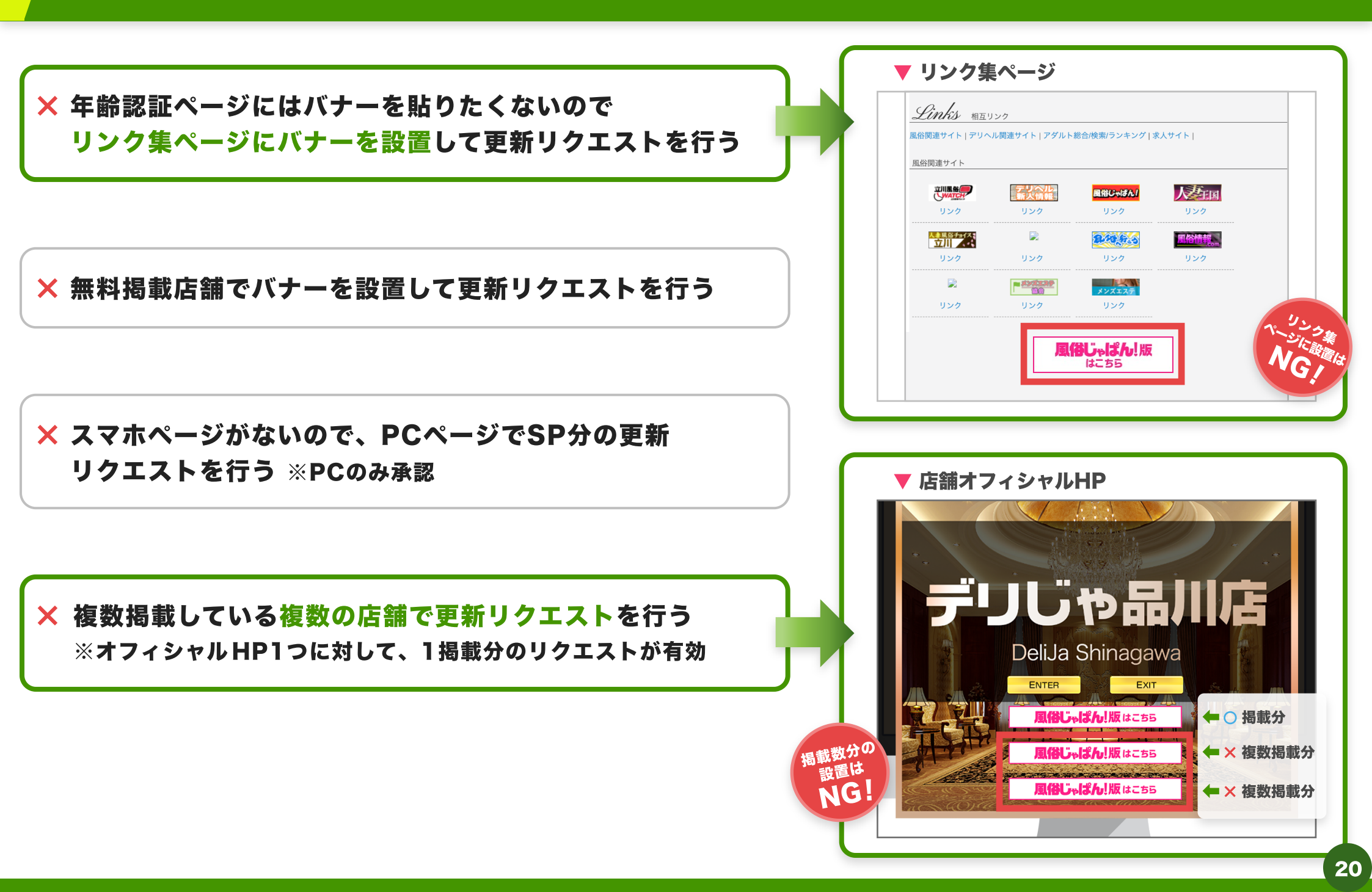

## Q&A

Α

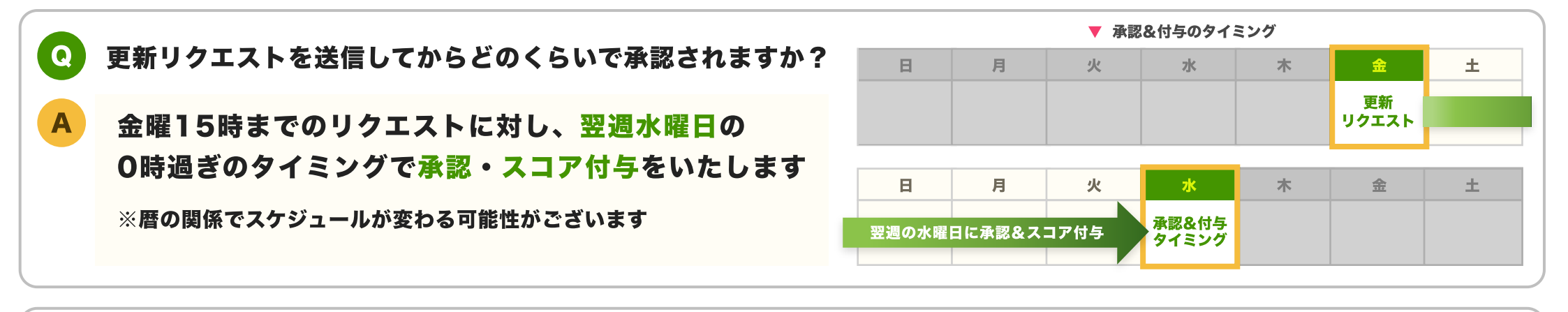

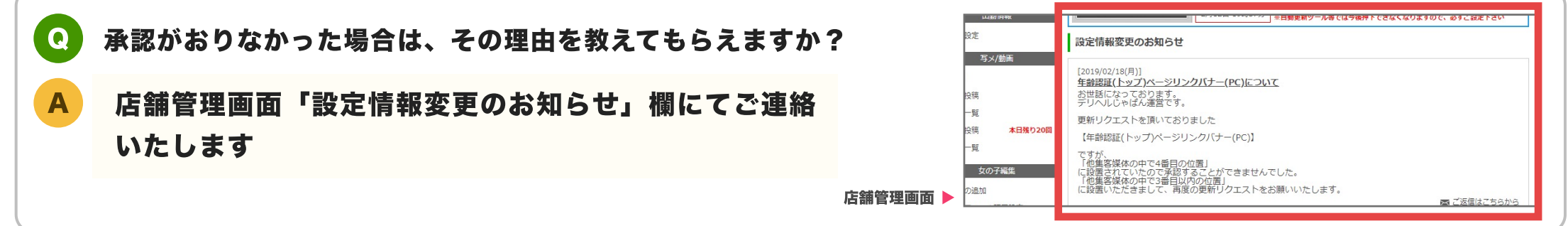

**Q** 新たにリンクバナーを設置しましたが、以前に貼ってあった同媒体のバナーもそのままになっていますが大丈夫ですか?

旧バナーが残った状態でも、そのまま更新リクエストいただけます

Q) オフィシャルHPと異なるドメイン(URL)の年齢認証ページにリンクバナーを貼っても大丈夫ですか?

その場合でもリクエストいただくことは可能です。 適切に機能している年齢認証ページであることが確認できれば承認いたします。

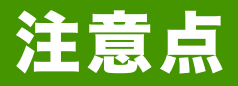

一旦掲載を終了した場合もDプランの条件にてスコアは保持されますが、求人/集客の相互加点分については 有料掲載分のみが対象となりますのでご了承下さい

● 既に各媒体のバナーを貼っている店舗様についても、バナーのデザイン、遷移先の条件が異なる場合がありますので、 店舗管理画面で新しくコードを生成してご利用下さい

※バニラでは、オフィシャライズやバナー設置済の店舗様については変更点がないので、再申請の必要はありません (求人/集客の相互加点分については別途申請が必要)

#### ● 1HPに対して承認できるのは1掲載分のみ

● オフィシャルHPの認証ページにあるEnter等の入り口が、他社媒体ページに遷移する場合は それも1バナーとしてカウント

● 年齢認証ページからの遷移先がページとして機能していない場合はNG(Enter先がエラーページの場合など)

● リンクバナーの遷移先は店舗詳細ページ(店舗詳細配下であればOK。クーポン情報でも可) ただし、過去に配布しているバナーをそのまま設置している場合は、 遷移先が店舗詳細又はエリアー覧ページであればOK(TOPページや都道府県ページであればNG)

 リンクバナーは店舗の自作でもOKだが、媒体名が入っていることが条件 (店舗と媒体のコラボ風なバナーも過度なデザインでなければOK)

### 集客ルール詳細 【年齢認証】2

● SPの場合、レスポンシブサイトでなくても閲覧・操作に問題が無いようであればOK

● 当社集客媒体のページをオフィシャライズとして使用している場合は、 [ENTER]先が既に掲載ページにリンクしているため、指定のリンクバナーの設置がなくてもOK

検索にヒットしないページや、TOPページより下層に作られた年齢認証への設置はNG ※掲載中の店舗詳細ページから導線が作られていればOK

### 集客ルール詳細 【写メ・出勤】

● 写メ日記ページへのリンクは、写メ日記ページ以外にTOPページや女の子情報など関連がある場所であればOK。 ただし、リンク集・年齢認証ページはNG

● 媒体出勤ページへのリンクは、出勤ページ以外にTOPページや女の子情報など関連がある場所であればOK。 ただし、リンク集・年齢認証ページはNG

● 店舗自作バナーからの導線でもOK・媒体名が入っていなくてもOKだが、写メ日記や出勤への導線と分かるテキス トが必須

▶ SPの場合、レスポンシブサイトでなくても閲覧・操作に問題が無いようであればOK

● 写メや出勤が他社媒体とランダムに切替わる場合はNG

● スライダーになっている場合は、それがファーストビューで確認できればOK

当社集客媒体のページをオフィシャライズとして使用している場合は、[ENTER]先が既に掲載ページにリンクしているため、指定のリンクバナーの設置がなくてもOK

### | 求人ルール詳細 【年齢認証】]

● 上位に求人他社媒体の、リンク先がブログや日記等のリンクがある場合でも不可

● 年齢認証ページからの遷移先がページとして機能していない場合は加点NG(Enter先がエラーページの場合など) ※ページは存在しているが情報が不足している場合はOK

▶ リンクバナーは店舗の自作でもOKだが、媒体名が入っていることが条件 (店舗と媒体のコラボ風なバナーも過度なデザインでなければOK)

● 重複掲載に関しては、店舗HPに設置すれば重複掲載分もOK(※それぞれ個別で申請が必須) グループHPに一括設置の場合は1HPに1掲載のみとし、複数申請はNG

● SPの場合、レスポンシブサイトでなくても閲覧・操作に問題が無いようであればOK

▶ トップページ自体が年齢認証機能を備えているような仕様の場合は、TOPページにバナー設置があってもOK

▶ 申請店舗の集客ページが存在しない場合は、求人ページでの申請であってもOK

### 求人ルール詳細 【年齢認証】2

● 検索にヒットしないページや、TOPページより下層に作られた年齢認証への設置はNG

● 当社集客媒体のページをオフィシャライズとして使用している場合は、[ENTER]先にオフィシャライズ用リンク を設置できないため、リンクバナー1つでバナーとオフィシャライズ両方OK ただし、?v=officialは必須、バナーに媒体名も必須

「ナー設置が2つ以上あり、1つでも既定のソースコードが入っていてOKの状態であっても、 他に既定のソースコードが入っていないバナー等がある場合は、そちら側を修正してもらうか 削除してもらわないとNG

### 求人ルール詳細 【オフィシャライズ】1

▶ 年齢認証ページへの設置NG

▶ リンクバナー申請で承認されたバニラリンクをオフィシャライズ申請でも流用するなどの流用はNG

● 店舗自作バナーからの導線でもOKだが、求人情報と分かるテキスト(求人情報、女の子募集など)は必要

● SPの場合、レスポンシブサイトでなくても閲覧・操作に問題が無いようであればOK

● スライダーになっている場合は、それがファーストビューで確認できればOK

● 重複掲載に関しては、店舗HPに設置すれば重複掲載分もOK(※それぞれ個別で申請が必須) グループHPに一括設置の場合は1HPに1掲載のみとし、複数申請はNG

● 申請URLがオフィシャルの求人ページだった場合、集客ページが存在する場合はNG

## 求人ルール詳細 【オフィシャライズ】2

● 検索にヒットしないページや、TOPページより下層に作られた年齢認証への設置はNG

当社集客媒体のページをオフィシャライズとして使用している場合は、[ENTER]先にオフィシャライズ用リンクを設置できないため、リンクバナー1つでバナーとオフィシャライズ両方OK ただし、?v=officialは必須、バナーに媒体名も必須

● オフィシャライズ箇所が2つ以上あり、1つでも既定のソースコードが入っていてOKの状態であっても、 他に既定のソースコードが入っていない何らかのバニラへのリンクがある場合は、そちら側を修正してもらうか削除 してもらわないとNG